## 選課系統操作說明

 一、請由「單一入口服務網」<u>https://webapp.yuntech.edu.tw/</u>進入選課作業 系統,輸入帳號、密碼、驗證碼,點選【登入】。

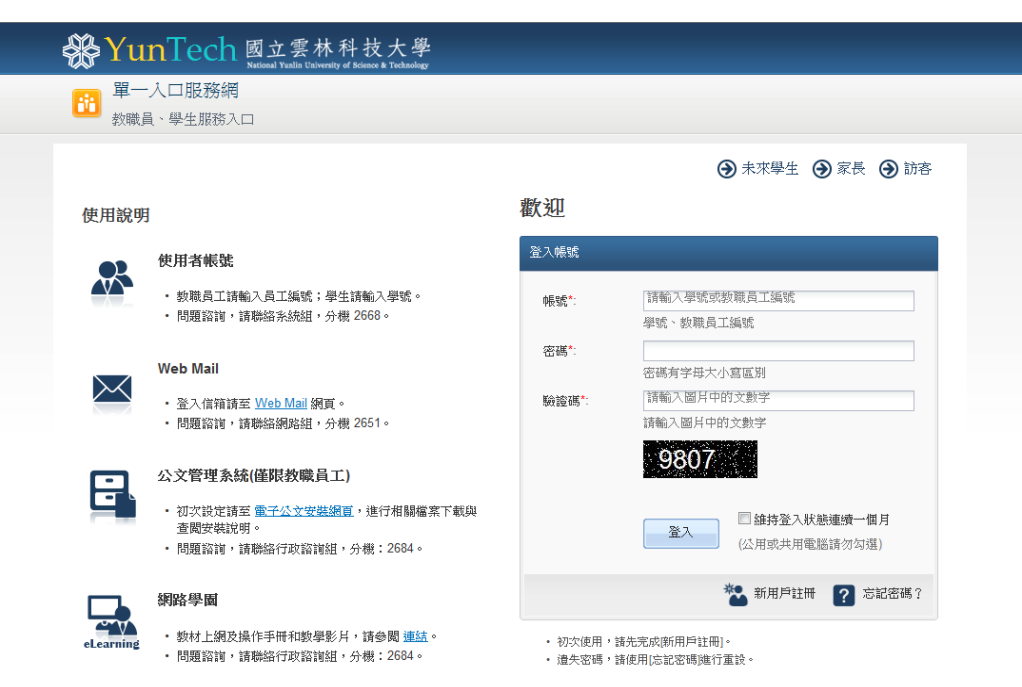

## 二、於「課程資訊/課程查詢」查詢當學期開課課程及學期課號。

| 🕒 網路選課系統【第                                       | - × J 🥃 國立雲林科技大                                       | 學道 × 🔼                                            |                                                          |                                                                                                    |                                                                                   |
|--------------------------------------------------|-------------------------------------------------------|---------------------------------------------------|----------------------------------------------------------|----------------------------------------------------------------------------------------------------|-----------------------------------------------------------------------------------|
| $\leftarrow \rightarrow \times$ $\cong$ https:// | webapp.yuntech.edu.tw/Yun                             | TechSSO/Home/Index?_d                             | c=635563051354443422                                     |                                                                                                    |                                                                                   |
| 🔡 應用程式 🛞 國立部                                     | 雪林科技… 🚦 國立雲林                                          | 科技… 🐵 :::::: 歡迎使                                  | 用… 🔰 Yahoo!奇摩 🕴                                          | 😸 生活學習獎助… 🛛 Googl                                                                                        | e                                                                                 |
|                                                  | 😵 Yun Tech                                            | 國立雲林科技<br>National Yuniin University of Science & | 大學<br>Technology                                         |                                                                                                    | 周子瑄 -                                                                             |
|                                                  | 章一入口服務網<br>學生服務入口網頁                                   | ▶ 學生                                              |                                                          |                                                                                                    | ▶ ○ ○ ○ ○ ○ ○ ○ ○ ○ ○ ○ ○ ○ ○ ○ ○ ○ ○ ○                                           |
|                                                  | 教務資訊系統 學務資訊系統                                         | 總務資訊系統 輔導資訊                                       | 系統 新生入學服務網                                               |                                                                                                    | 搜尋功能連結 搜尋 🔍                                                                       |
|                                                  | 2015.01.05 ~ 2015                                     | 近期開放申請                                            |                                                          |                                                                                                    |                                                                                   |
|                                                  | 預選選課                                                  |                                                   |                                                          | <ul> <li>103學年度第1學期行政單位服務滿<br/>意度調查</li> <li>2014.10.06~2015.01.31</li> <li>103學年度第1學期教學單位服務滿</li> </ul> |                                                                                   |
|                                                  | ④ 個人資訊                                                | ● 成績資訊                                            | ● 課程資訊                                                   | ● 財務資訊                                                                                                   | 意度調查<br>2014.10.06 ~ 2015.01.31                                                   |
|                                                  | • 個人基本資料                                              | • 學期成績                                            | • 課程查詢                                                   | • 經費付款及零用金                                                                                               | <ul> <li>         ·</li></ul>                                                     |
|                                                  | <ul> <li>居住情形登錄</li> <li>請假申請</li> <li>出缺席</li> </ul> | <ul> <li>         ・</li></ul>                     | <ul> <li>修課學生名單</li> <li>學期選課資料</li> <li>課程流程</li> </ul> | <ul> <li>學羅費减免</li> <li>就學貸款申請</li> <li>工讀金申請</li> </ul>                                                 | <ul> <li>103學年度第1學期導師制度實施情<br/>形滿倉度調查</li> <li>2014.11.17 ~ 2015.01.17</li> </ul> |
|                                                  | • 網路註冊暨查詢                                             | <ul> <li>服務學習成績</li> </ul>                        | <ul> <li>教師課程</li> </ul>                                 | • 校外表現傑出獎勵                                                                                               | <ul> <li>教學意見調查</li> <li>2014 12 15 ~ 2015 01 17</li> </ul>                       |
|                                                  | <ul> <li>學生郵件收件</li> <li>郵件掛號包裹</li> </ul>            | • 應修未修畢業學分                                        | <ul> <li>- 校際選課</li> <li>- 選課系統(1)</li> </ul>            | <ul> <li>獎學金申請</li> <li>台銀註冊繳費查詢</li> </ul>                                                              | <ul> <li>全部網路成績登錄</li> <li>2015.01.14 ~ 2015.01.23</li> </ul>                     |
|                                                  | <ul> <li>學習歷程</li> <li>學生到課靠卡紀錄</li> </ul>            |                                                   | • 選課系統(2)                                                | <ul> <li>所得查詢</li> <li>二代健保補充保費扣</li> </ul>                                                              | <ul> <li>論文題目暨指導救授提報</li> <li>2015.01.01 ~ 2015.01.25</li> </ul>                  |
|                                                  |                                                       |                                                   |                                                          | 款試算                                                                                                    | <ul> <li>103學年度第1學期教學單位服務滿<br/>意度調查</li> <li>2014,10.06~2015.01.31</li> </ul>     |

三、於「課程查詢」頁面輸入查詢條件,再按「執行查詢」:

- (一) 點選學院、系所作大範圍查詢,亦可同時選定學制、類別…作查詢。
- (二) 或僅輸入「課程名稱」關鍵字查詢。
- (三) 或僅輸入「授課教師」姓名作查詢。

| C S Mttps://webapp.yuntech.edu.tw/WebNewCAS/Court               | ar QuaryCc D ~ 台 さ X 後 画立喜林科技大学YunTech 後 画立喜林科技大学 YunTech_X                                                                                                    |          |
|-----------------------------------------------------------------|----------------------------------------------------------------------------------------------------|----------|
| 權案(F) 編輯(E) 檢視(V) 我的最爱(A) 工具(T) 說明(H)<br>▲ ▶ 建锚的網站 ▼ ④ 頭質快詞圖業 ▼ |                                                                                                    | × Google |
|                                                                 | 26月程查询.                                                                                                    |          |
| >>請輸入查詢條件,若均不點選表查詢全部                                            |                                                                                                    |          |
|                                                                 | 課程查询條件                                                                                                    |          |
| 學年期<br>School year/Semester                                     | 103學年第2學期 -                                                                                                    |          |
| 開課条所<br>Department offering the course                          | 講選擇查詢學院 · 講選擇查詢系所 ·                                                                                                    |          |
| 日夜間別<br>Day / Night                                             | □日間部 □ 在職(專)班 □ 專班                                                                                                    |          |
| 學制<br>School system                                             | ■四年制 ■二年制 ■大學部 ■碩士班 ■博士班 ■專案專班                                                                                                    |          |
| 類別<br>Category                                                  | □必修 □選修 □通識 □體育與總選項 □ 語文課 □ 外語授課 □ 遠距教學 □ 校際網路授課                                                                                                    |          |
| 學期課號<br>Serial No.                                              |                                                                                                    |          |
| 課程名稱<br>Course Name                                             | 書報討論                                                                                                    | 輸入關鍵字    |
| 授課教師<br>Instructor                                              |                                                                                                    | 可輸入關鍵字   |
| 譜程時段<br>Session                                                 | 星期: 単規一 単規二 単規二 単相三 ● 星相四 ● 星相五 ● 星相石 ● 星相日<br>御女:<br>▲ 08:10-09:00 ● B 09:10-10:00 ● C 10:10-11:00 ● D 11:10-12:00<br>■ B 13:10-14:00 ● F 14:10-15:00 ● G 15:10-16:00 ● H 16:10-17:00<br>■ 11:8:10-19:00 ● J 19:10-20:00 ● K 20:10-21:00 ● C 21:10-22:00<br>■ W 06:10-07:00 ■ X 07:10-08:00 ■ Y 12:10-13:00 ■ Z 17:10-18:00 |          |
|                                                                 | 執行 金額 重新 輸入                                                                                                    |          |

四、以查詢「書報討論」為例,請將欲修習課程,記下「學期課號」,以便載入 選課系統。

(依學校「辦理研究生碩士在職專班教務處理要點第3點規定:國際交換生、 訪問生及大陸地區交換生修習在職專班課程者,依在職專班收費標準收取學 分費。」故,請注意「開課班級」若有「碩在」字樣,即依在職專班收費標 準收費,在職專班每學分為新台幣4,621 元。)

教育部 技難課程資源網 ※全校課程地圖網 业修課程流程查詢

>>103學年度第2學期課程查詢結果

| 筆數:                       | 13  第-                        | 一頁   上一頁   下一頁   最末頁   頁數: 1 | /1 1 * 每頁 20 列 * |                                |                                 |                               |                             |                  |
|---------------------------|-------------------------------|------------------------------|------------------|--------------------------------|---------------------------------|-------------------------------|-----------------------------|------------------|
| 學期<br>課號<br>Serial<br>No. | 条所<br>課號<br>Curriculum<br>No. | 課程名稱<br>Course Name          | 開課班級<br>Class    | 班別 修別<br>Team Requir<br>Electi | 學分<br>【 组合<br>ed/ Credits<br>ve | 星期/節次/教室<br>Schedule/Location | 授課教師<br>Instructor          | 修課<br>人數<br>Sel. |
| 1301                      | EE6002                        | 書報討論(二)<br>Seminar (II)      | 電機碩一             | 必修                             | 0-2-1                           | 5-EF/EL103                    | 王耀諄,呉先晃,紀光輝,<br>洪崇文,蕭宇宏,毛偉龍 | 84               |
| 1307                      | EE6001                        | 書報討論(一)<br>Seminar (I)       | 電機碩在一            | 必修                             | 0-2-1                           | 6-EF/EL105                    | 江煥鏗                         | 9                |
| 1501                      | EL6016                        | 書報討論(二)<br>Seminar(II)       | 電子碩一             | 必修                             | 0-2-1                           | 5-GH/ES102                    | 許智傑,郭柏佑                     | 73               |
| 1807                      | CHE8004                       | 書報討論(四)<br>Seminar(Ⅳ)        | 化材博二             | 必修                             | 0-2-1                           | 4-EF/EC107                    | 林春強,陳文星,劉博滔                 | 3                |
| 1801                      | CHE6007                       | 書報討論(二)<br>Seminar(II)       | 化材碩一             | 必修                             | 0-2-1                           | 4-EF/EC107                    | 林春強,陳文星,劉博滔                 | 46               |
| 1819                      | CHE7002                       | 書報討論(四)<br>Seminar(Ⅳ)        | 化材碩二             | 選修                             | 0-2-1                           | 4-EF/EC107                    | 林春強、陳文星、劉博滔                 | 14               |
| 2101                      | CSIE6016                      | 書報討論(二)<br>Seminar(II)       | 資工碩一             | 必修                             | 0-2-1                           | 3-EF/EB110                    | 張慶龍                         | 32               |
| 2707                      | IEM8002                       | 書報討論(二)                      | 工管博一             | 必修                             | 0-2-1                           | 3-CD/MD301                    | 林怡君                         | 6                |

五、課程查詢完畢後,請回到單一入口服務網點選「課程資訊/選課系統(1)或選 課系統(2)」開始選課。(非預選及加退選期間無法進入選課系統)

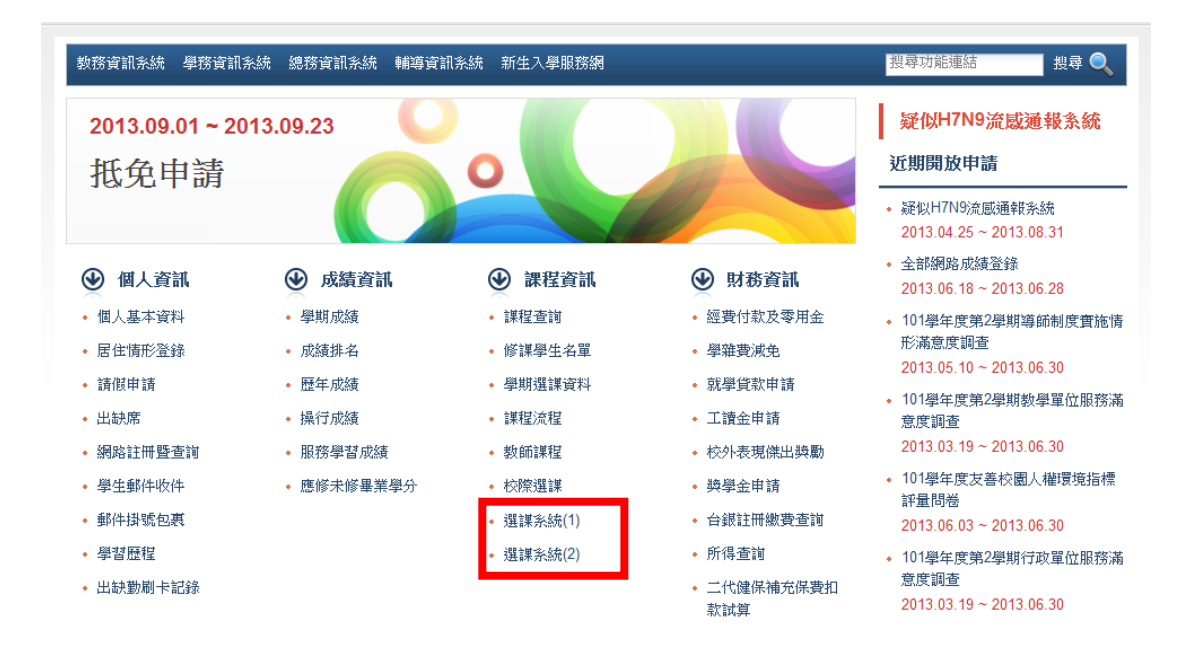

選課規則說明:

- (一)必修課程由選課系統自動設定,必修課程不允許線上退選,如有特殊情形須 辦理退選或跨班修習者,請填具「必修科目退選或跨班修習申請表」於加退 選期間親自至課教組辦理。
- (二)若學期課號錯誤,該學期課號將不被系統受理,但其他加退選課程仍正常進行,「處理說明」中會出現選課狀況陳述。
- (三)系統一次僅接受10筆,如果超過10筆,請分2次進行選課作業。
- (四)通識課程、體育興趣選項,每學期限修1門,為依志願分發課程,可選填多 志願,每類科目最多 10 志願,志願順序請依系統順序排列,由電腦批次作 業分發(加退選期間選課為即選即上),至多批次分發 1 門。

- 六、選課操作有四個步驟,未全程完成,選課資料不會存入資料庫中,即未完成 選課作業。請務必完成四個選課操作步驟,始完成選課作業。 第一步驟:填寫選課資料
  - (一) 右方表格會自動帶入必修課程。
  - (二)請於左方欄位依順序填寫「(學期)課號」,並點選「修課類別」、「加選」或「退選」,完成後按「下一步」。

| ×#-     | 新設選課系統<br><u> 新設</u><br><u> 新設</u><br><u> 新</u><br><u> 新</u><br><u> </u> <u> </u> <u> </u> <u> </u> <u> </u> <u> </u> <u> </u> <u> </u> <u> </u> <u></u> |           |          |    |      |                                                                                |      |                     |        |             |       |  |  |
|---------|----------------------------------------------------------------------------------------------------|-----------|----------|----|------|--------------------------------------------------------------------------------|------|---------------------|--------|-------------|-------|--|--|
| 244.95  | 2 本這該京就是有当要號。才元成這該作業,有未進行至這当個梦號則選諾資料个習存人資料庫中,選諾作業即及有完成。<br>九十五學年度第二學期預選 (本學期已修課程)                                                                                                    |           |          |    |      |                                                                                |      |                     |        |             |       |  |  |
|         | 下                                                                                                    | 一步        | 快捷<br>按鈕 | 鵗軄 | 當期課號 | 課程名稱                                                                           | 修課類別 | 授課教師                | 開課班級   | 上課時間        | 學分組合  |  |  |
| 順序<br>1 | · 課號                                                                                                    | 修課類別 加退選  | 退選       | 01 | 2901 | 體育<br>Physical Education                                                       | 必修   | 陳其昌                 | 企管在職三A | 3-KL/       | 2-0-0 |  |  |
| 2       |                                                                                                    | 選修 🖌 加選 🖌 | 退選       | 02 | 2902 | AI織理論與管理<br>Organization Theory & Management                                   | 必修   | 許碧芬<br>HSURI FEN    | 企管在職三A | 1-IJK/MB209 | 3-0-3 |  |  |
| 3       |                                                                                                    | 選修 ⊻ 加選 ⊻ | 退選       | 03 | 2903 | organization Theory & Wanagement<br>國際企業管理<br>International Physics Management | 必修   | mise BI-FEI、<br>鍾從定 | 企管在職三A | 2-IJK/MB209 | 3-0-3 |  |  |
| 5       |                                                                                                    | 選修 ♥ 加選 ♥ |          |    |      | mernational Business Management                                                |      | chung tsung-ung     |        |             |       |  |  |
| 6       |                                                                                                    | 選修 🖌 加選 🖌 |          |    |      |                                                                                |      |                     |        |             |       |  |  |
| 7<br>8  |                                                                                                    |           |          |    |      |                                                                                |      |                     |        |             |       |  |  |
| 9       |                                                                                                    | 選修 🖌 加選 🖌 |          |    |      |                                                                                |      |                     |        |             |       |  |  |
| 10      |                                                                                                    | 選修 🖌 加選 🖌 |          |    |      |                                                                                |      |                     |        |             |       |  |  |

第二步驟:選課確認

- (一)欄位上方出現「本次選課明細」,請確認所選課程無誤後按「下一步」
   開始進行選課規則檢核。
- (二)欄位下方出現「本學期已修課程」為系統自動帶入的必修課、已選定的 課程。

| - /      |                               |                                 | -                                                                                                    |                  |               |                                         |                |                  |                    |             |
|----------|-------------------------------|---------------------------------|----------------------------------------------------------------------------------------------------|------------------|---------------|-----------------------------------------|----------------|------------------|--------------------|-------------|
|          | 船選課糸統【第                       | - × C 純路選課糸統                    | 【第二 × 🛄                                                                                                    |                  |               |                                         |                |                  |                    |             |
| ⊢⇒       | × 🗋 webapp                    | .yuntech.edu.tw/AAXCCS          | /firstcheck.aspx                                                                                                    |                  |               |                                         |                |                  |                    | 52          |
| 應用和      | 程式   國立雲                      | 雲林科技・・・ 🙁 國立雲林                  | 株科技・・・ 😣 ::::: 靴                                                                                                    | webapp.vi        | intech.edu.tw | 的網頁顯示: ×                                | S Google       |                  |                    |             |
|          |                               |                                 |                                                                                                    |                  |               |                                         |                |                  |                    | 網路選課系       |
|          |                               | cyl LL I Carstray               | (x-y)+(z+y)-(z-x)+xyz                                                                                                    | 請按[下一:           | 步]開始進行選       | 課規則檢核!                                  |                |                  |                    | 四企管四周子瑄您    |
| 1201     | National Yunlin University    | 斗技大学<br>of Science & Technology | Jerioux                                                                                                    |                  |               | -                                       |                |                  |                    |             |
|          |                               |                                 | and the second second s |                  |               | 確定                                      |                | 選調               | <u> 系統首頁  單一入口</u> | ]首直 雲科大首直   |
|          |                               |                                 |                                                                                                    |                  | 41-41-4X-1-   | F #1 #1 #2 #4 75 %L                     | _              |                  |                    |             |
| 第二级      | 步 本次選課確                       | 認                               |                                                                                                    |                  |               |                                         |                |                  |                    |             |
|          |                               |                                 |                                                                                                    |                  |               |                                         |                |                  |                    |             |
| 1. 📩     | 灢課系統 <mark>共有</mark>          | 四步驟才完成選課作業                      | ,若琪在園閉觀                                                                                                    | 窗,未淮行寺           | -程四個步驟        | 封選課資料不會存入資                              | 科庫中,選課作        | 業即沒有完成           | 0                  |             |
| 2. 桧     | 查本次所選課                        | 程是否正確無誤,若確                      | 認無誤請按【下                                                                                                    | 一步]繼續下           | 一步選課作         |                                         |                |                  | -                  |             |
| 3. 如     | 有操作問題,                        | 請洽教務處課教組辦理                      | 0                                                                                                    |                  |               |                                         |                |                  |                    |             |
|          |                               |                                 |                                                                                                    | _                |               |                                         |                |                  |                    |             |
|          |                               |                                 |                                                                                                    |                  | 上一步           | 下一步                                     |                |                  |                    |             |
|          |                               |                                 |                                                                                                    |                  | 本次澤言          | 星明細                                     |                |                  |                    |             |
| 415 (64) | 21/6 FR1107 16/5              | 201 A 101                       | Link and the Link                                                                                                    | 155 - 221 141 63 |               |                                         | BI d 41 A      | (in this was the | allowed at 5.445   | 10 10 20 10 |
| 杨虢       | - 富期課税                        | 課程石榑                            | 用課題別                                                                                                    | 投課教師             | 「             | 4 化 化 化 化 化 化 化 化 化 化 化 化 化 化 化 化 化 化 化 | 学分祖官           | 珍課類別             | 處埋狀態               | 處埋說明        |
| 31       | 0108                          | 日火(二)<br>Jananese (川)           | 選修                                                                                                    | 何垠琦              | 通識中心          | 4-CD/DH314                              | 2-0-2          | 選修               | 加選                 | 處理中!        |
|          |                               | bupunese (my                    |                                                                                                    |                  |               |                                         |                |                  |                    |             |
|          |                               |                                 |                                                                                                    |                  | 太學期已          | 修課程                                     |                |                  |                    |             |
|          |                               |                                 |                                                                                                    |                  | 1 7 20        | 1 p. 191 - 1.00                         |                |                  |                    |             |
| 鵗虦       | : 當期課題                        | 8                               | 課程名稱                                                                                                    |                  | 修課類別          | 授課教師                                    | <b>開課</b> 3    | H級 」             | 上課時間               | 學分組合        |
| 0.4      | 2020                          | 企業政策個案研討                        |                                                                                                    | 285              | <i>U</i> +    | 陳志遠                                     | tert A-Sidered | 2 0 4 7 6        | 48200              | 202         |
|          | Case Study on Business Policy |                                 |                                                                                                    | 地                | e Pisi'       | Chen Chih-Yuan                          | NAUE.E.K.      | 5-GHZ/           | 10203              | 5-0-5       |
| 02       | 2836                          | 民法概要                            |                                                                                                    | 结                | 料次            | 石勝漳                                     | 企營玄            | 4-BCD/           | MB101              | 3-0-3       |
|          |                               | Introduction of Civil           | law                                                                                                    | 153              | 100-00        | Shih Sheng-Chang                        | TE IE NR       | 1000             |                    |             |
| 03       | 2855                          | 投資學                             |                                                                                                    | 待                | 批次            | 林澤貿                                     | 企管系三           | 4-FGH/           | 4B102              | 3.0.3       |

第三步驟:儲存選課資料

(一)操作至此,選課結果尚未儲存,請先按提醒視窗「確定」鍵後,再按「儲存結果」始完成選課。

(二) 如須再作調整,請按「重新選課」,回到選課畫面重新選課。

| R                       | 國立雲林<br>National Yuniin University | At技大學<br>of Some & Telening                  |                         |            |                              |                         |            |          |             | 網路選課系;<br>在最企管三首世容響;<br>「開始調算」 |
|-------------------------|------------------------------------|----------------------------------------------|-------------------------|------------|------------------------------|-------------------------|------------|----------|-------------|--------------------------------|
|                         |                                    |                                              | ß                       | 山雲         | 林科技大學                        | 網路選課系統                  |            |          |             |                                |
| 第三                      | 步 儲存選課資                            | 資料                                           |                         |            |                              |                         |            |          |             |                                |
| - <mark>本</mark><br>- 富 | 選課系統共有<br>再次確認本次                   | 「四步驟才完成選課作業,若現在園標<br>【所選課程是否正確無誤,並請按【量       | 親窗,<br>存結果              | 未進行<br>]以儲 | 全程四個步驟!<br>存選課資料。            | 則選課資料不會存入了              | 資料庫中,選     | 課作業即沒    | 有完成。        |                                |
| 課                       | 確認                                 | 384                                          | <del>300 6-1-</del> 100 |            | ⊨₩- <b>7-</b> ⇒≢-₩-8         |                         | र्षत् नेवा |          |             |                                |
|                         |                                    | ······································       | 洣祜朱                     | 简木         | 儲仔,請货                        | [儲存結果] 催定:              | <b>善</b> 課 |          |             |                                |
|                         |                                    |                                              |                         |            | 重新選課                         | 儲存結果<br>Hann            |            |          |             |                                |
| i H9                    | 受用津股                               | <b>浦田女孫</b>                                  |                         | Windows    | 本·沃速課『<br>Internet Explorer  |                         | 開八組み       | 仮舗おい     | 电磁电能        | <b>唐埔</b> 新期                   |
| 97662<br>1              | 面 规 标 级<br>0301                    | 離存有的<br>體育一游泳<br>Physical Education—Swimming | 99174<br>必修             | ⚠          | 選課結果尚未儲存                     | ,諸按[儲存結果]確定選課           | 2-0-0      | 加選       | 等待批次處理      | 里!                             |
|                         |                                    |                                              |                         |            | 確定                           |                         |            |          |             |                                |
| 魗                       | 當期課驗                               | 課程名稱                                         |                         |            | 修課類別                         | 授課教師                    | <b>開課班</b> | 波        | 上課時間        | 學分組合                           |
| 1                       | 2901                               | 體育<br>Physical Education                     |                         |            | 必修                           | 陳其昌                     | 企管在開       | <u> </u> | 3-KL/       | 2-0-0                          |
| 2                       | 2902                               | 組織理論與管理<br>Organization Theory & Managemen   | t                       |            | 必修                           | 許碧芬<br>HSU BI-FEN       | 企管在開       | ŧ三A      | 1-IJK/MB209 | 3-0-3                          |
| 3                       | 2903                               | 國際企業管理<br>International Business Management  |                         |            | 必修                           | 鍾從定<br>chung tsung-ting | 企管在調       | ŧ三A      | 2-IJK/MB209 | 3-0-3                          |
|                         |                                    |                                              |                         |            |                              |                         |            |          |             |                                |
|                         |                                    |                                              |                         |            | 修課學分                         | 數                       |            |          |             |                                |
|                         |                                    |                                              |                         |            | 本学期選課学分<br>學分上限為:1<br>學分下限為: | 催制  -<br> 8學分<br> 6學分   |            |          |             |                                |
|                         |                                    |                                              |                         |            | <b>己修:</b> 6學                | Э                       |            |          |             |                                |
|                         |                                    |                                              |                         |            | 此次加選:0<br>                   | 學分<br>風 <b>厶</b>        |            |          |             |                                |
|                         |                                    |                                              |                         |            | 特批次課程:健                      | <del>ア</del> の<br>育一    |            |          |             |                                |

第四步驟:選課結果

- (一)欄位上方為「本次選課結果」明細表,若需再進行選課,請按「繼續選
   課」,回到選課系統首頁作業。
- (二) 若已完成選課, 請按「下載 PDF」儲存, 以保存清單存證。

(三)「選課結果清單列印」請於加退選結束至期中考前一週退選開始前列印, 進入路逕:「教務資訊系統/我的課程/選課結果清單列印」。

| □ 網路選課系統【第一×】□ 網路選課系統【第2×                                                                                                    | - 0 ×      |  |  |  |  |  |  |  |  |
|----------------------------------------------------------------------------------------------------|------------|--|--|--|--|--|--|--|--|
| ← → C 🗋 webapp.yuntech.edu.tw/AAXCCS/result.aspx                                                                                                    | ☆ <b>=</b> |  |  |  |  |  |  |  |  |
| 👬 應用程式 🛞 國立雲林科技… 🙁 國立雲林科技… 🐵 歡迎使用… 💟 Yahoo!奇摩 🛞 生活學習獎助… 🕓 Google                                                                                                    |            |  |  |  |  |  |  |  |  |
| 新路道課系が<br>画立雲林科技大學<br>Final Value University of Score & Telefolds<br>Final Value University of Score & Telefolds<br>F |            |  |  |  |  |  |  |  |  |
| 國立雲林科技大學網路選課系統                                                                                                    |            |  |  |  |  |  |  |  |  |
| >> 第四步 選課結果                                                                                                    |            |  |  |  |  |  |  |  |  |

>>恭喜您,完成選課作業,請記得列印選課結果備查。

• 「選課結果清單」確認開放時間寫:104年03月07日至104年04月14日

|          | 本次選課結果                        |                       |                              |               |      |                                |                    |                  |             |     |       |  |
|----------|-------------------------------|-----------------------|------------------------------|---------------|------|--------------------------------|--------------------|------------------|-------------|-----|-------|--|
| 本學期修課明細表 |                               |                       |                              |               |      |                                |                    |                  |             |     |       |  |
| 編號       | 當期課業                          | 修課類別                  |                              | 課程名稱          |      | 授課教                            | 師                  | 開課班級             | 上課地點        |     | 學分組合  |  |
| 01       | 2826                          | 選修                    | 企業政策個案研討<br>Case Study on Bu | siness Policy |      | 陳志遠<br>Chen Chih-Yuan          | I                  | 四企管四             | 3-GHZ/MB209 |     | 3-0-3 |  |
| 02       | 2836                          | 待批次                   | 民法概要<br>Introduction of Civ  | vil law       |      | 石 <b>勝</b> 漳<br>Shih Sheng-Cha | ing                | 企管系一 4-BCD/MB101 |             |     | 3-0-3 |  |
| 03       | 2855                          | 待批次                   | 投資學<br>Investment Manag      | ement         |      | 林澤貿<br>Lin Tse-Mao             | 林澤貿<br>Lin Tse-Mao |                  | 4-FGH/MB102 |     | 3-0-3 |  |
| 04       | 0108                          | 待批次                   | 日文(三)<br>Japanese (Ⅲ)        |               |      | 何垠琦                            |                    | 通識中心             | 4-CD/DH314  |     | 2-0-2 |  |
|          |                               |                       |                              |               | 加退選  | 結果                             |                    |                  |             |     |       |  |
| 編號       | 當期課號                          | 課程名稱                  | 開課修別                         | 授課教師          | 南課班級 | 上課時間                           | 學分組合               | 修課類別             | 處理狀態        |     | 處理說明  |  |
| 01       | 0108                          | 日文(三)<br>Japanese (Ⅲ) | 選修                           | 何垠琦           | 通識中心 | 4-CD/DH314                     | 2-0-2              | 待批次              | 加選          | 等待措 | 出次處理! |  |
|          |                               |                       |                              |               | 選課學  | 分數                             |                    |                  |             |     |       |  |
|          | 修課學分數:11<br>學分上限:25<br>學分下限:9 |                       |                              |               |      |                                |                    |                  |             |     |       |  |
|          | 需批次處理學分數:8                    |                       |                              |               |      |                                |                    |                  |             |     |       |  |
|          |                               |                       |                              | 下載PDF         | 繼續選課 | 查詢學期修課                         | 資料                 |                  |             |     |       |  |
|          |                               |                       |                              |               |      |                                |                    |                  |             |     |       |  |

國立雲林科技大學 版權所有 c2004-2010 National Yunlin University of Science & Technology, All Rights Reserved.

選課系統首頁|雲科大首頁|